## Falcon's Group Medical Insurance e-Service 富勤團體醫療保險網上服務

Falcon Insurance Company (Hong Kong) Limited 富勤保險(香港)有限公司

Company Login (User Guide) 公司登入 (用戶指南)

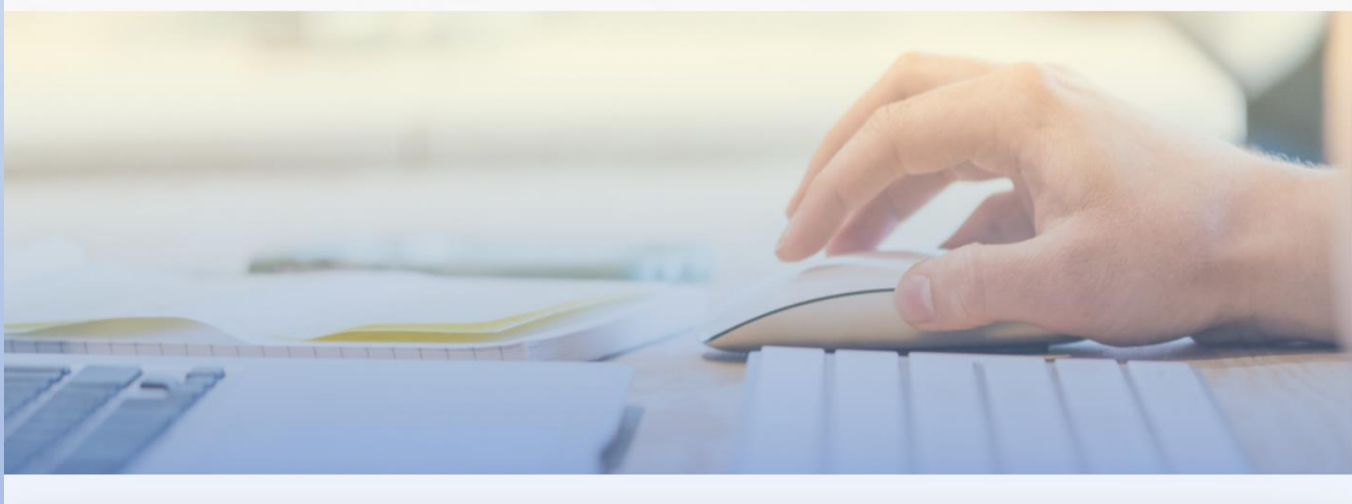

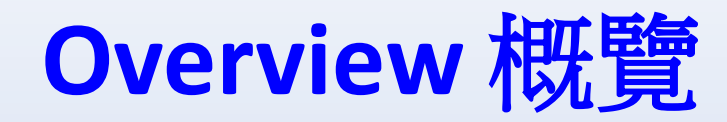

- Company Profile 公司資料
  - Allows you to view Company information, benefits details and Member information 讓您查看公司資料、福利詳情及會員資料
- Claims 索償
  - Allows you to view claim records of your members 讓您查詢會員索償記錄
- Forms Download 下載表格
  - Allows you to download claim forms and administrative forms 讓您下載索償表格及常用行政表格
- Network Doctor Search (if applicable) 網絡醫生搜尋 (如適用)
  - Allows you to search our network doctors easily and quickly 讓您方便、快捷地搜尋網絡內之醫生資料

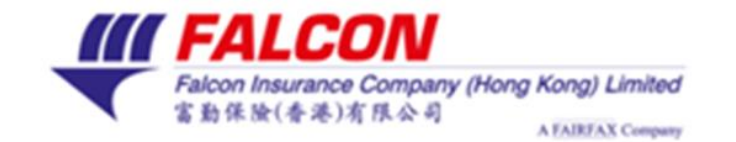

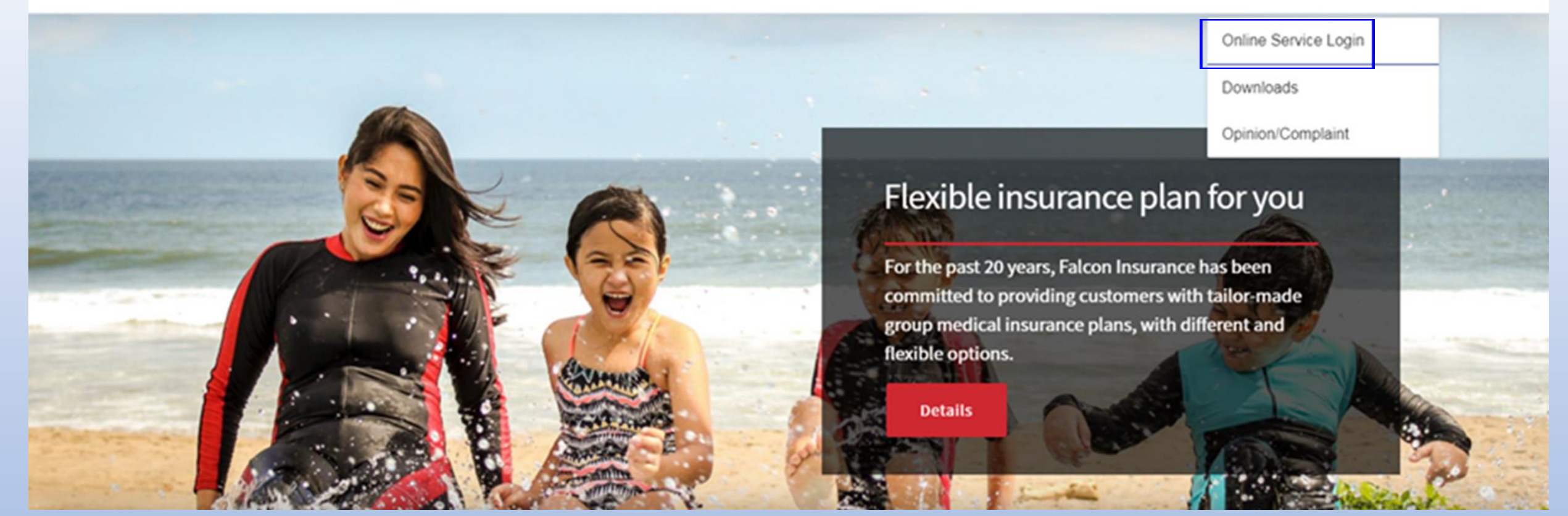

#### <u>Step 1 步驟1</u>

Visit Falcon Insurance Company (Hong Kong) Limited's website at www.falconinsurance.com.hk and select "Online Service Login" from "Customer Service".

瀏覽富勤保險(香港)有限公司的網站 www.falconinsurance.com.hk, 然後從「客戶服務」選單中選擇「線上服務登入」。

#### <u>Step 2 步驟2</u>

# Input your Login ID and preset password

### 輸入您的用戶名稱及預設密碼

\*For security reason, you are highly recommended to change your password at once after you logon successfully.

\*為了保護帳戶安全,我們建議您成功登 入後立即更改密碼。

*III FALCON* Welcome to Falcon's Group Medical Insurance e-Service Terms and Conditions | Privacy Policy **III** FALCON 歡迎使用富勤 團體醫療保險網上服務 法律條款 | 私隱條款

● 繁 Contact Us Falcon Insurance Company (Hong Kong) Limited 富動保險(香港)有限公司 Please Login • Login ID (i.e. Email Address) Help? Password Forgot Password ? Login Haven't registered yet? **Register now** (Member only) © Falcon Insurance Company (Hong Kong) Limited ④ EN 、 聯絡我們 Falcon Insurance Company (Hong Kong) Limited 富勤保險(香港)有限公司 請登入 • 用戶名稱 如霊協 密碼 忘記密碼? 登入 立即登記 尚未登記做會員? (僅適用僱員之登記)

#### <u>Step 3 步驟3</u>

Now, you can experience the convenience of our e-Service:

- 1. Company Profile
- 2. Claims
- 3. Forms Download
- 4. Network Doctor Search (if applicable)

現在您可以體驗我們網上服務所提供的方便、快捷的服務:

1. 公司資料

- 2. 索償
- 3. 下載表格
- 4. 網絡醫生搜尋 (如適用)

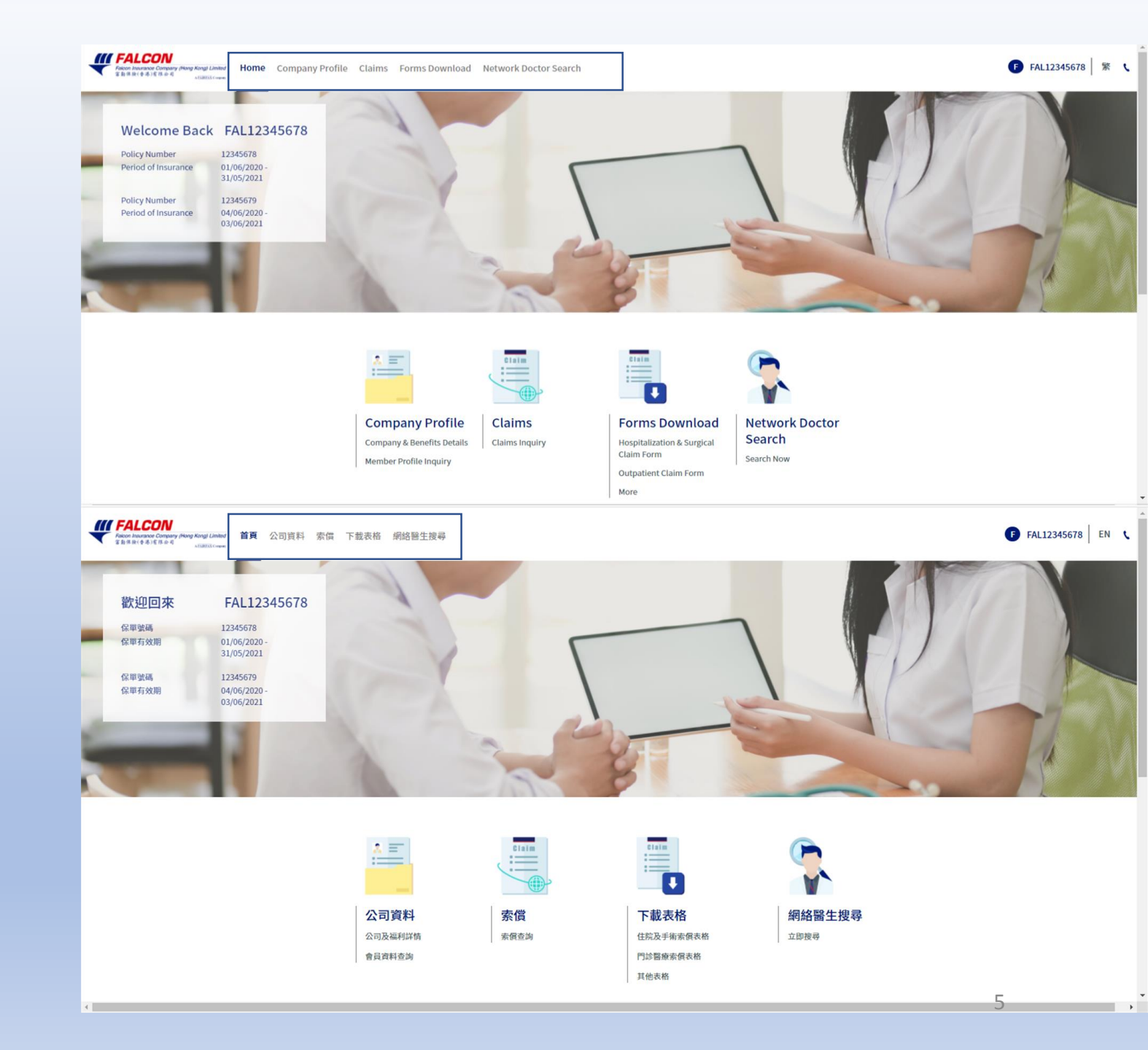

## 1. Company Profile 公司資料

#### - Company Details & Benefits Details 公司詳情及福利詳情

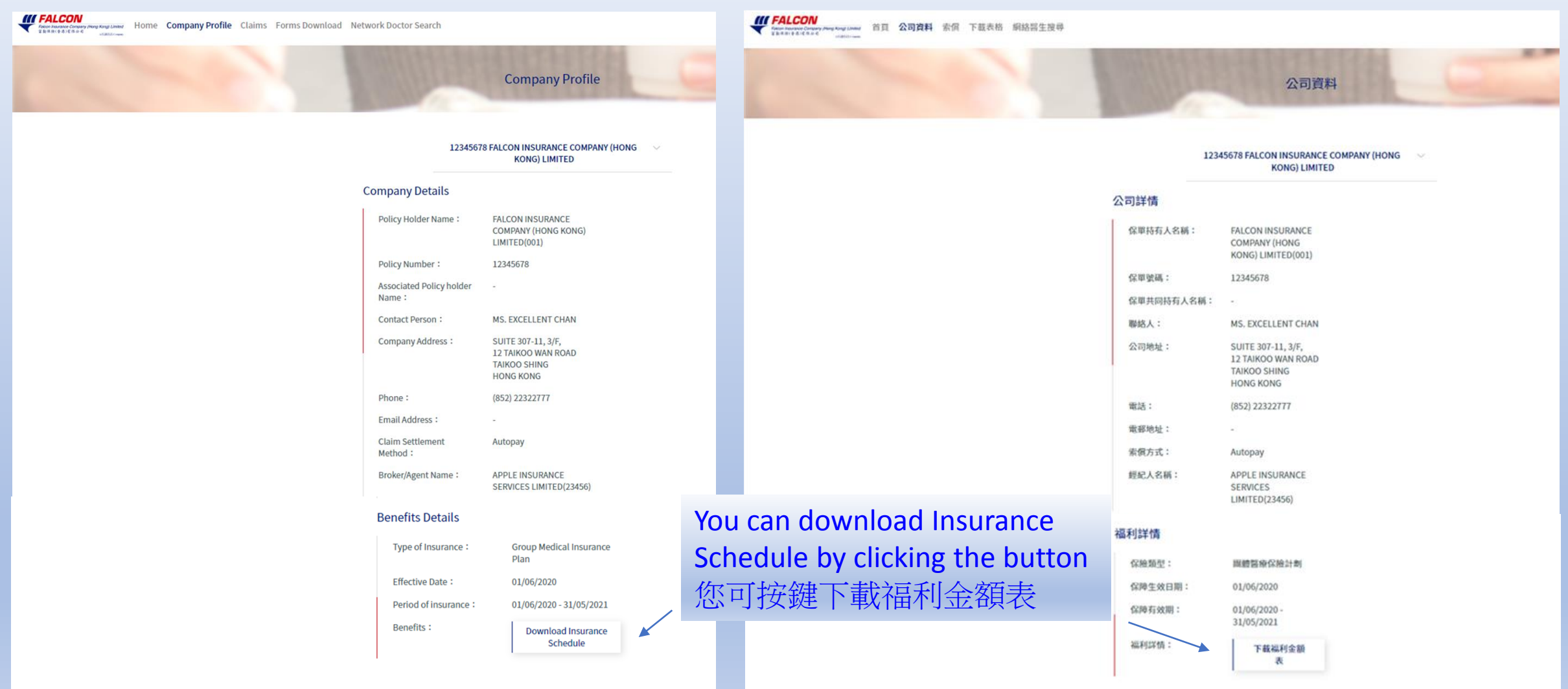

## 1. Company Profile 公司資料

- Member Profile Inquiry 會員資料查詢

| Member   | Relationship | Member | ÷. |
|----------|--------------|--------|----|
| Ref. No. |              | Name   |    |
| 會員編號     | ↓關係          | 會員名稱   | ¢  |

You can view Member information in specific order by clicking the arrow next to header and view Member's Details by clicking "the eye".

您可以透過點擊標題旁邊的箭頭 以特定順序查看會員資料 ,並透過點擊「眼睛」 ◎ 查看 會員的詳細信息。 FALCON The Ref of the Advanced Advanced Advance

12345678

12345678

۲

 001

001

A0004A

A0005A

偏昌

僱昌

HO PO YEE

LO LAI MAN

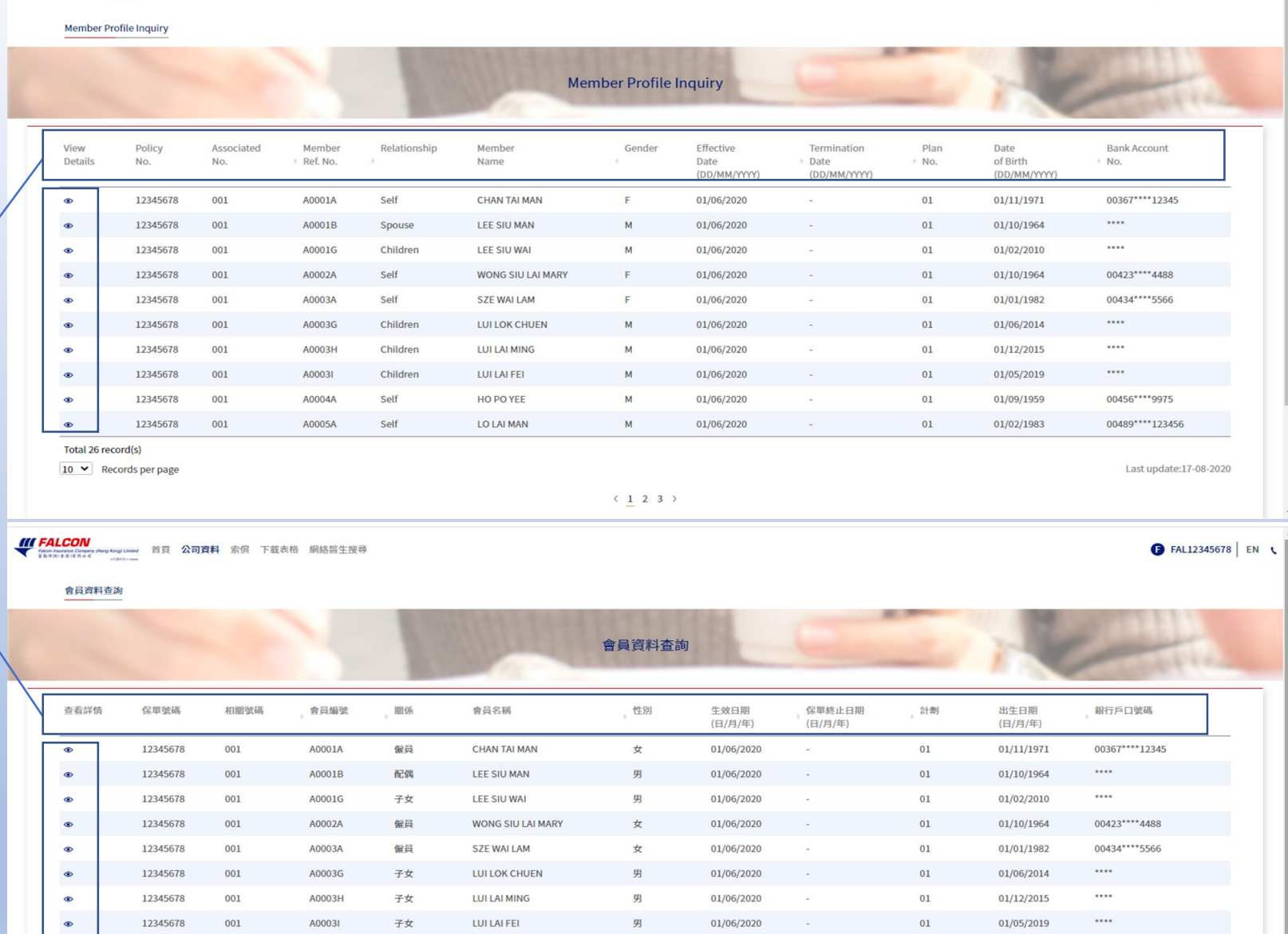

< 1 2 3 >

01/06/2020

01/06/2020

01

01

01/09/1959

01/02/1983

男

明

最後更新:17-08-2020

00456\*\*\*\*9975

00489\*\*\*\*123456

● FAL12345678 紫、

#### You can view Member's details by clicking "the eye". 您可以透過點擊「眼睛」● 查看會員的詳細信息。

| Home Company Profile Claims Forms Download Network Doctor Search        | FALCON<br>Meeter Instance Campy New Song Linker     首頁 公司資料 素保 下載表格 網絡醫生授尋<br>LinkerLower                                                                                                    |
|-------------------------------------------------------------------------|----------------------------------------------------------------------------------------------------|
| Member Profile Inquiry                                                  | 會員資料查詢                                                                                                    |
| Member Profile                                                          | 會員資料                                                                                                    |
| < Back                                                                  | < 返回                                                                                                    |
| Member's Details                                                        | 會員詳情                                                                                                    |
| Member Name : CHAN TAI MAN                                              | 會員名稱: CHAN TAI MAN                                                                                                    |
| Member Ref. No. : A0001A                                                | 會員編號: A0001A                                                                                                    |
| Relationship : Self                                                     | 關係: 偏員                                                                                                    |
| Gender : F                                                              | 出生日期: 01/11/1971                                                                                                    |
| Bank Account 00367****12345                                             | 性別:    女                                                                                                    |
| Number :                                                                | 銀行戶口號碼: 00367****12345                                                                                                    |
| Benefits Details                                                        | 福利詳情                                                                                                    |
| Type of Insurance : Group Medical<br>Insurance Plan                     | の論務時・開始教育の論社会                                                                                                    |
| Policy Number : 12345678                                                | (2日)10-10-20-10-20<br>(2日)10-10-20<br>(2日)10-10<br>(2日)10-10-20<br>(2日)10-10-20<br>(20)10-10-20<br>(20)10-10-20<br>( |
| Policy Holder Name : FALCON INSURANCE<br>COMPANY (HONG<br>KONG) LIMITED | 保單持有人名赖: FALCON INSURANCE<br>COMPANY (HONG<br>KONG) LIMITED                                                                                                    |
| Associated Policy -<br>holder Name :                                    | 保單共同持有人名稱:                                                                                                    |
| Effective Date : 01/06/2020                                             | 保障生效日期: 01/06/2020                                                                                                    |
| Period of insurance : 01/06/2020 -<br>31/05/2021                        | 保障有效期: 01/06/2020 -<br>31/05/2021                                                                                                    |
| Plan No. : 01                                                           | 計劃: 01                                                                                                    |
| Benefits : Download Insurance<br>Schedule                               | 福利詳情: 下載福利金額<br>表                                                                                                    |
|                                                                         | 8                                                                                                    |

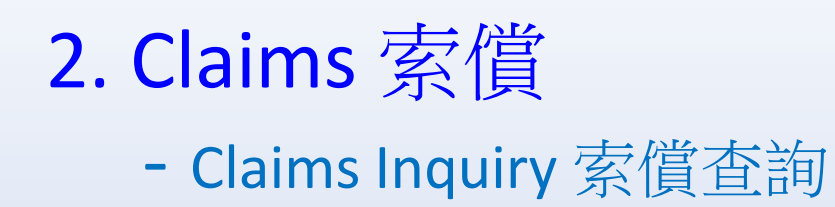

You can view claim records in specific order by the following methods:

- Select different criteria (i.e. Policy No., Date of Treatment/Settled Date, Member Ref. No. & Member Name.....etc)
- 2. Input specific words (i.e. Keyword search)
- 3. Click the arrow next to header
- 4. Click "Advanced filter"

#### 您可以透過以下方法按特定順序查看索償記 錄:

- 選擇不同條件(如保單編號、診治日期/ 處理日期、會員編號及會員名稱等)
- 2. 輸入特定字詞(即關鍵字搜尋)
- 3. 透過點標題旁邊的箭頭
- 4. 透過點標「進階篩選」

| outpatient C                                                                                                    | Claim Hospitalizatio                                                                                                    | on & Surgical Cla                     | im                                    |                                                                                                    |                                                                                                    |                                                            |                                                  |                                                                                                    |                 |                                                                                                    |                                                             |                                                                                                    |                                        |
|----------------------------------------------------------------------------------------------------|----------------------------------------------------------------------------------------------------|---------------------------------------|---------------------------------------|----------------------------------------------------------------------------------------------------|----------------------------------------------------------------------------------------------------|------------------------------------------------------------|--------------------------------------------------|----------------------------------------------------------------------------------------------------|-----------------|----------------------------------------------------------------------------------------------------|-------------------------------------------------------------|----------------------------------------------------------------------------------------------------|----------------------------------------|
| Q Select Poli                                                                                                    | icy No.                                                                                                    |                                       |                                       | ~                                                                                                    | Ø Select Associated No.                                                                                                    |                                                            |                                                  |                                                                                                    |                 |                                                                                                    |                                                             | ~                                                                                                    |                                        |
| Q Keyword se                                                                                                    | earch                                                                                                    |                                       |                                       |                                                                                                    | Date of Treatment V From Now                                                                                                    |                                                            |                                                  |                                                                                                    | То              |                                                                                                    |                                                             |                                                                                                    |                                        |
| # Member Re                                                                                                    | eľ. No.                                                                                                    |                                       |                                       |                                                                                                    | A Member Name                                                                                                    |                                                            |                                                  |                                                                                                    |                 |                                                                                                    | Search                                                      |                                                                                                    |                                        |
| elated no. : -                                                                                                    | Policy no. : -                                                                                                    |                                       |                                       |                                                                                                    |                                                                                                    |                                                            |                                                  |                                                                                                    |                 |                                                                                                    |                                                             | T Advanced filter                                                                                                    |                                        |
| Member<br>Ref. No.                                                                                                    | Member Name                                                                                                    | +                                     | Claim No.                             | Date<br>Treat<br>(DD/N                                                                                                    | of Benefit Descript<br>ment I<br>MM/YYYY)                                                                                                    | ion                                                        |                                                  |                                                                                                    |                 |                                                                                                    | Claim<br>Amount<br>HKD                                      | Paid Settle<br>Amount Date<br>HKD (DD/№                                                                                                    |                                        |
| 0002A                                                                                                    | WONG SIU LAI MARY                                                                                                    | 1200323478                            | 10/07/2020                            | Chine                                                                                                    | se Herbalist/ Bonesetter/ Acupuncturis                                                                                                    | t's Treatment                                              | 85.00                                            | 85.00                                                                                                 | 29/07/2020      | Paid                                                                                                    | 001                                                         | Download [PDF]                                                                                                    |                                        |
| 0002A                                                                                                    | WONG SIU LAI MARY                                                                                                    | 1200323478                            | 10/07/2020                            | Chine                                                                                                    | se Herbalist/ Bonesetter/ Acupuncturis                                                                                                    | t's Treatment                                              | 150.00                                           |                                                                                                    | 29/07/2020      | Declined                                                                                                    | 249                                                         | Download [PDF]                                                                                                    |                                        |
| A0003A                                                                                                    | SZE WAI LAM                                                                                                    | 1200323149                            | 22/06/2020                            | Out-                                                                                                    | patient Physician's Consultation                                                                                                    |                                                            | 290.00                                           | 290.00                                                                                                | 08/07/2020      |                                                                                                    |                                                             | T Advar                                                                                                    | nced f                                 |
| A0002G                                                                                                    | LO WAI CHUNG                                                                                                    | 1200323141                            | 21/06/2020                            | Out-                                                                                                    | patient Physician's Consultation                                                                                                    |                                                            | 510.00                                           | 500.00                                                                                                | 07/07/2020      | Filter                                                                                                    |                                                             |                                                                                                    | <u>_</u>                               |
|                                                                                                    |                                                                                                    |                                       |                                       |                                                                                                    |                                                                                                    |                                                            | 22.254.00                                        | 26.459.00                                                                                             |                 | Ronafit Description                                                                                                    |                                                             |                                                                                                    |                                        |
| fotal 75 record                                                                                                    | d(s)<br>rds per page                                                                                                    |                                       |                                       |                                                                                                    | < <u>1</u> 23<br><b>索償</b>                                                                                                    | 4 5 … 8 >                                                  | 33,304.00                                        |                                                                                                    |                 | GP's Consultatio<br>Specialist's<br>Consultation                                                                                              | on China<br>Treat<br>Phys<br>Chira<br>Treat                 | ese Medicine Practitioner<br>ment/Bonesetting/Acupun<br>iotherapist/ Lab<br>opractor's<br>ment<br>al Othe                                                                                                    | ncture<br>Test<br>ers                  |
| Total 75 record<br>0 		 Record                                                                                                    | d(s)<br>ds per page<br>dt NE 功于細志等                                                                                              |                                       | 2                                     | 3                                                                                                    | 〈 <u>1</u> 2 3<br><b>索償</b>                                                                                                    | 4 5 ··· 8 〉<br>查詢                                          | 33,394.00                                        |                                                                                                    |                 | GP's Consultatio     GP's Consultatio     Specialist's     Consultation     Prescribed     Medicine     Claim Status     Paid                 | n Chinn<br>Treat<br>Phys<br>Chirc<br>Treat<br>Dent<br>Pend  | ese Medicine Practitioner<br>ment/Bonesetting/Acupun<br>lotherapist/ Lab<br>practor's<br>ment<br>al Othe<br>ing Decl                                                                                                    | Test<br>ers                            |
| Total 75 record<br>0 		 Record<br>門診索償                                                                                                    | d(s)<br>ds per page<br>住院及手術索償                                                                                                  |                                       | 2                                     | 3                                                                                                    | < <u>1</u> 23<br><b>索償</b>                                                                                                    | 4 5 ··· 8 〉<br>查詢                                          | 33,304.00                                        |                                                                                                    |                 | GP's Consultatio     GP's Consultatio     Specialist's     Consultation     Prescribed     Medicine     Claim Status     Paid     In Progress | n Chin<br>Treat<br>Phys<br>Chir<br>Treat<br>Dent<br>Pend    | ese Medicine Practitioner<br>ment/Bonesetting/Acupun<br>lotherapist/ Lab<br>ypractor's<br>ment<br>al Othe<br>ing Deci                                                                                                    | Test<br>ers<br>lined                   |
| Total 75 record<br>0 		 Record<br>門診索償<br>Q 選擇保爾編                                                                                                    | d(s)<br>ds per page<br>住院及手術索償<br>郵號                                                                                            |                                       | e                                     | 2                                                                                                    | < <u>1</u> 2 3<br><b>奈倶</b><br>の 滅萍和副繁碼                                                                                                    | 4 5 ··· 8 〉<br><sup>2</sup> 查詢                             | 33,304.00                                        |                                                                                                    |                 | GP's Consultation GP's Consultation Specialist's Consultation Prescribed Medicine Claim Status Paid In Progress                               | on Chinn<br>Treat<br>Phys<br>Chirc<br>Treat<br>Dent<br>Pend | ese Medicine Practitioner<br>ment/Bonesetting/Acupun<br>iotherapist/ Lab<br>practor's<br>ment d<br>al Othe<br>ing Decl<br>Cancel                                                                                                    | ncture<br>Test<br>ers<br>lined         |
| Total 75 record<br>0 v Record<br>門診索償<br>Q 置序保障編<br>Q 圖錄子提尋                                                                                                    | d(s)<br>ds per page<br>住院及手術索償<br>編號                                                                                            |                                       | 2                                     | ~                                                                                                    | く <u>1</u> 23<br><b>家賃</b><br>の選擇和腳號碼<br>□ 該治日期 > <sup>由</sup> 現在                                                                                       | 4 5 … 8 〉                                                  | 33,304.00                                        | Ŧ                                                                                                    |                 | GP's Consultation GP's Consultation Specialist's Consultation Prescribed Medicine Claim Status Paid In Progress                               | n Chinn<br>Treat                                            | ese Medicine Practitioner<br>ment/Bonesetting/Acupun<br>lotherapist/ Lab<br>upractor's Lab<br>upractor's Lab<br>upractor's Other<br>ing Decl<br>Cancel                                                                                                    | rture<br>Test<br>ers<br>lined          |
| Total 75 record         0 •         Record         •         •         •         •         •         •         •         •         •         •         •         •         •         •         •         •         •         •         •         •         •         •         •         •         •         •         •         •         •         •         •         •         •         •         •         •         •         •         •         •         •         •         •         •         •         •         •         •         •         •         •         •         • </td <td>d(s)<br/>d(s per page<br/>住院及手術索償<br/><sup>6</sup></td> <td></td> <td>2</td> <td>~</td> <td>〈 <u>1</u> 2 3<br/><b>家信</b> Ø 選擇相關繁碼 ◎ 該治目賜 ◇ 申 現在 A 會員名稱</td> <td>4 5 … 8 〉</td> <td>33,304.00</td> <td>Ŧ</td> <td></td> <td>GP's Consultation GP's Consultation Specialist's Consultation Prescribed Medicine Claim Status Paid In Progress</td> <td>n Chinn<br/>Treat<br/>Phys<br/>Chiri<br/>Treat<br/>Dent<br/>Pend</td> <td>ese Medicine Practitioner<br/>ment/Bonesetting/Acupun<br/>lotherapist/ Lab<br/>upractor's ent<br/>al Othe<br/>ing Decl<br/>Cancel</td> <td>ncture<br/>Test<br/>ers<br/>lined</td> | d(s)<br>d(s per page<br>住院及手術索償<br><sup>6</sup>                                                                                 |                                       | 2                                     | ~                                                                                                    | 〈 <u>1</u> 2 3<br><b>家信</b> Ø 選擇相關繁碼 ◎ 該治目賜 ◇ 申 現在 A 會員名稱                                                                                               | 4 5 … 8 〉                                                  | 33,304.00                                        | Ŧ                                                                                                    |                 | GP's Consultation GP's Consultation Specialist's Consultation Prescribed Medicine Claim Status Paid In Progress                               | n Chinn<br>Treat<br>Phys<br>Chiri<br>Treat<br>Dent<br>Pend  | ese Medicine Practitioner<br>ment/Bonesetting/Acupun<br>lotherapist/ Lab<br>upractor's ent<br>al Othe<br>ing Decl<br>Cancel                                                                                                    | ncture<br>Test<br>ers<br>lined         |
| Total 75 record<br>0 ♥ Record<br>門診家償<br>0 選擇係畢業<br>0 選擇各畢業<br># 會員編號<br>採單編號 : -                                                                                                    | d(s)<br>ds per page<br>住院及手術索償<br>重號<br>和翻號碼:-                                                                                  |                                       | 2                                     | •                                                                                                    | <ul> <li>〈 <u>1</u> 2 3</li> <li><b>奈信</b></li> <li>○ 選擇相關繁碼</li> <li>□ 診治目期 × <sup>由</sup> 現在</li> <li>冬 食具名稱</li> </ul>                               | 4 5 … 8 〉                                                  | 33,304.00                                        | Ŧ                                                                                                    |                 | GP's Consultatio GP's Consultatio Specialist's Consultation Prescribed Medicine Claim Status Paid In Progress                                 | n Chinn<br>Treat<br>Phys<br>Chirc<br>Treat<br>Dent<br>Pend  | ses Medicine Practitioner<br>ment/Bonesetting/Acupun<br>lotherapist/ Lab<br>practor's ent<br>al Othe<br>ing Deci<br>Cancel                                                                                                    | ers<br>tined                           |
| Total 75 record           0 *           Record           이 *           Record           이 *           P診赤償           Q 選擇保爾總           Q 副鍵子授尋           # 會員編號           # 會員編號           # 會員編號                                                                                                    | ((s)<br>(ds per page<br>住院及手術索償<br>編號<br>                                                                                       | 。<br>家研                               | άğ,                                   | *                                                                                                    | く <u>1</u> 2 3<br>家賃<br>の 選擇相關繁碼<br>自 該治目期 × 申 現在<br>名 會員名稱                                                                                             | 4 5 ··· 8 ><br><b> (査)</b>                                 | 33,304.00<br>胎借金額<br>HKD                         | 至                                                                                                    | · 朱俶            | GP's Consultatio<br>GP's Consultatio<br>Specialist's<br>Consultation<br>Prescribed<br>Medicine<br>Claim Status<br>Paid<br>In Progress         | n Chinn<br>Treat<br>Phys<br>Chir<br>Treat<br>Dent<br>Pend   | ese Medicine Practitioner<br>ment/Bonesetting/Acupun<br>lotherapist/ Lab<br>upractor's Clance<br>al Othe<br>ing Decl<br>Cancel<br>Cancel<br>下截条領通知書                                                                                                    | ncture<br>Test<br>ers<br>dined         |
| Total 75 record           0 *           Record           0 *           Record           1           1           2           2           2           2           2           2           2           2           2           2           2           2           2           2           2           2           2           2           2           2           2           2           2           3           3           4           2           3           3           4           4           4           4           4           4           4           4           4           4           4           4           4           4           4           4           4                                                                                                    | t(s)<br>dds per page<br>住院及手術索償<br>會<br>和翻號碼:-<br>會員名稱<br>WONG SIU LAI MAN                                                      | 索術<br>7Y 1200                         | 編號                                    | ×<br>総治日期<br>(日/月/年)<br>10/07/2020                                                                                                    | く <u>1</u> 23<br><b>奈信</b><br>の 選擇相關繁碼<br>自 診治日期 × 申 現在<br>条 含員名稱<br>。 福利項目<br>中間/廣打/針灸治療                                                               | 4 5 ··· 8 ><br>注査詞<br>素償金額<br>HKD<br>85.00                 | 33,304.00<br>股價金額<br>HKD<br>85.00                | ▲ 索理日期<br>(日/月/年)                                                                                     | 索領              | Claim Description GP's Consultatio Specialist's Consultation Prescribed Medicine Claim Status Paid In Progress                                | n Chinn<br>Treat<br>Phys<br>Chiro<br>Treat<br>Dent<br>Pend  | ses Medicine Practitioner<br>ment/Bonesetting/Acupun<br>iotherapist/ Lab<br>practor's Charles Other<br>al Other<br>ing Decl<br>Cancet<br>Cancet<br>下截宗領通知書<br><u>下载《[DDF]</u>                                                                                                    | ncture<br>Test<br>ers<br>filmed        |
| Total 75 record           0 、           Record           PD診索償           Q 選擇保爾編           Q 選擇保爾編           Q 副鍵子提尋           # 會員編號           A0002A                                                                                                    | t(s)<br>(ds per page<br>住院及手術索償<br>編號<br>·<br>·<br>·<br>·<br>·<br>·<br>·<br>·<br>·<br>·<br>·<br>·<br>·<br>·<br>·<br>·<br>·<br>· | · 索佣<br>?Y 1200<br>?Y 1200            | 編號<br>0323478<br>0323478              | <ul> <li>         ・         ・         ・</li></ul>                                                                                                    | く <u>1</u> 23<br>家()<br>の 選擇相關繁碼<br>自該治目期 > 申 現在<br>名 會員名稱<br>() 中間/跌打/計免治療<br>の 中間/跌打/計免治療                                                             | 4 5 ··· 8 ><br>注 〕 □ □ □ □ □ □ □ □ □ □ □ □ □ □ □ □ □ □     | 33,304.00<br>腔借金額<br>HKD<br>85.00                | <ul> <li>案理日期<br/>(日/月/年)</li> <li>29/07/2020</li> </ul>                                              | 索備7<br>交理<br>不遵 | Claim Status Paid In Progress                                                                                                    | n Chinn<br>Treat<br>Chir<br>Chir<br>Treat<br>Dent<br>Pend   | ses Medicine Practitioner<br>ment/Bonesetting/Acupun<br>lotherapist/ Lab<br>ing Otherapist/<br>ing Decl<br>Cancel Cancel | ncture<br>• Test<br>• ers<br>• lined   |
| Total 75 record         0 ▼         Record         0 ▼         Record         0 ▼         Record         0 ▼         Record         0 ▼         Record         0 ■         ■         ■         ■         ■         ■         ■         ■         ■         ■         ■         ■         ■         ■         ■         ■         ■         ■         ■         ■         ■         ■         ■         ■         ■         ■         ■         ■         ■         ■         ■         ■         ■         ■         ■         ■         ■         ■         ■         ■         ■         ■         ■         ■                                                                                                            | t(s)<br>dds per page<br>住院及手術索償<br>章<br>和翻號碼:-<br>會員名稱<br>WONG SIU LAI MAI<br>SZE WAI LAM                                       | 。 素価<br>?Y 1200<br>?Y 1200<br>?Y 1200 | ///////////////////////////////////// | <ul> <li></li> <li></li> <li>&lt;</li></ul> | 〈 <u>1</u> 2 3         ⑦ 選擇相關繁碼         〇 該黃日期 > <sup>由</sup> 現在         ② 備利項目         ○ 福利項目         ○ 中醫/成打/計灸治療         ○ 中醫/成打/計灸治療         ○ 智慧珍涵 | 4 5 ··· 8 ><br>注 ご こ に の の の の の の の の の の の の の の の の の の | 33,304.00<br>賠償金額<br>HKD<br>85.00<br>-<br>290.00 | <ul> <li>転理日期</li> <li>(日/月/年)</li> <li>29/07/2020</li> <li>29/07/2020</li> <li>08/07/2020</li> </ul> |                 | Claim Status<br>Prescribed<br>Medicine<br>Claim Status<br>Paid<br>In Progress<br>た況 原因<br><u>001</u><br>合類<br><u>249</u>                      | n Chinn<br>Treat<br>Phys<br>Chirr<br>Treat<br>Dent<br>Pend  | ses Medicine Practitioner<br>ment/Bonesetting/Acupun<br>lotherapist/ Lab<br>practor's Charles<br>al Other<br>ing Deci<br>Cancel<br>Cancel<br>下截宗信通知書<br>下载宗信通知書<br>下载(PDF)<br>了载(PDF)                                                                                                    | ncture<br>Test<br>ers<br>dined<br>Filt |

## 3. Forms Download 下載表格

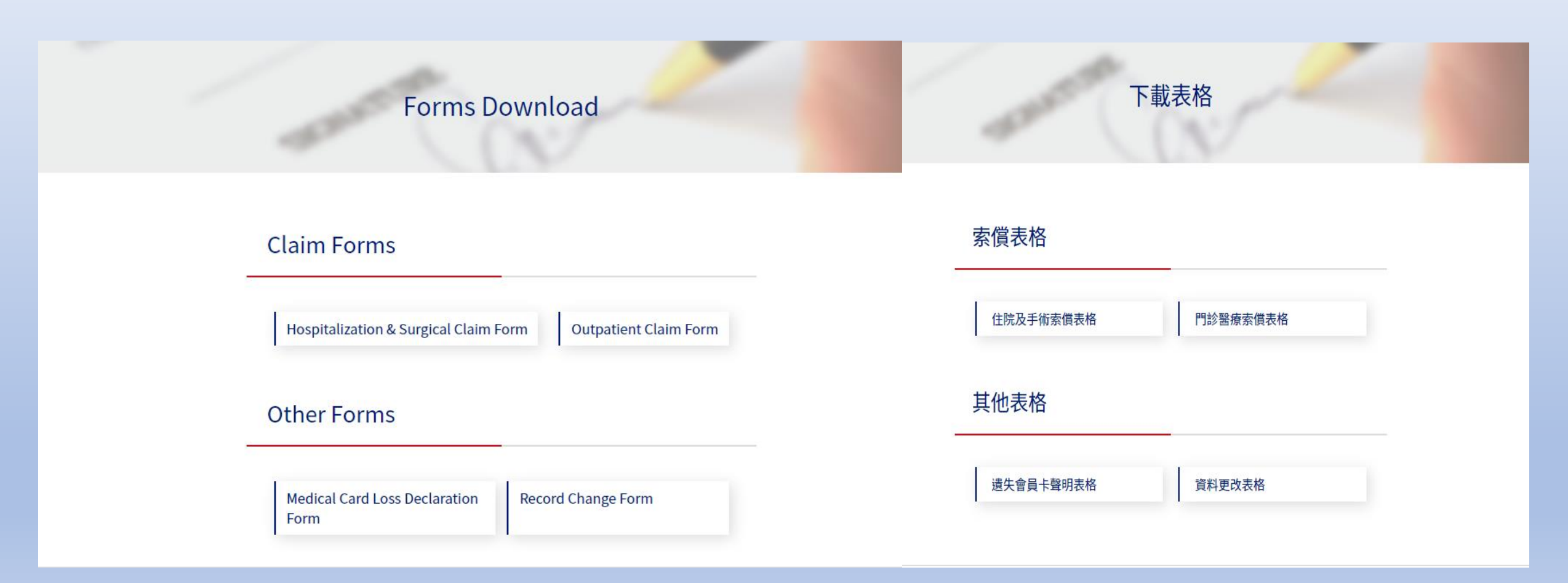

# 4. Network Doctor Search (if applicable) 網絡醫生搜尋 (如適用)

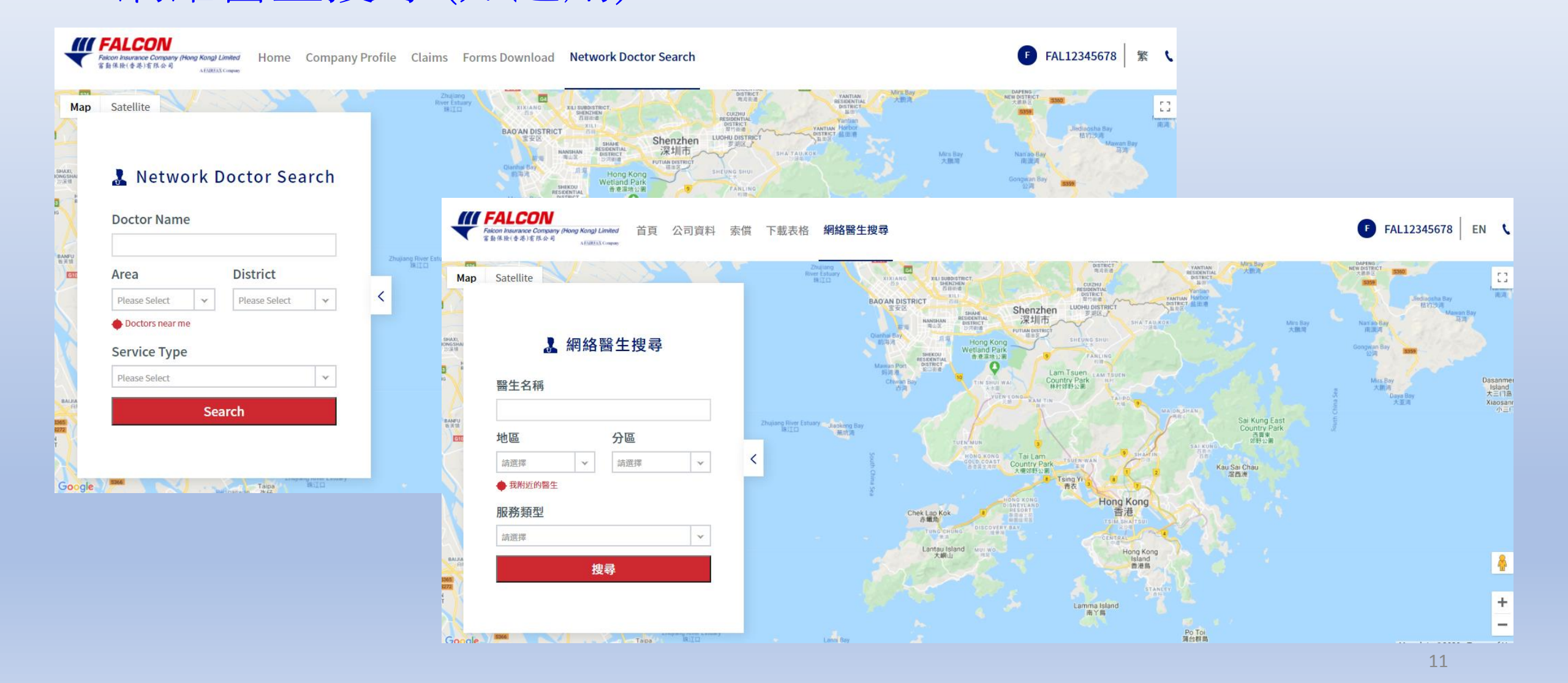

## 4. Network Doctor Search (if applicable)

## 網絡醫生搜尋 (如適用)

You can search our network doctors by selecting different criteria (i.e. Doctor Name, Area, District and Service Type) or clicking "Doctors near me". 您可以選擇不同條件(如醫生名稱、地區、分區及服務類型)或透過 點標題「我附近的醫生」搜尋網絡內之醫生資料。

|                                                               |                                                     | Мар                    | Satellite ii hair & nail                                     | Landscaped public space with a statue | J20                                                                                  | Hutchison House     | America Tower                                                                                                    |
|---------------------------------------------------------------|-----------------------------------------------------|------------------------|--------------------------------------------------------------|---------------------------------------|--------------------------------------------------------------------------------------|---------------------|----------------------------------------------------------------------------------------------------|
| 🌡 Network Doctor Search                                       | 🛃 網絡醫生搜尋                                            |                        | <                                                            |                                       | Search Result                                                                        |                     | ower there are a second and a second and a second a secon |
| Doctor Name                                                   | 醫生名稱                                                | ndn<br>山,日<br>東方       | Doctor Name                                                  | Service Type                          | District Clinic Address                                                              | Clinic<br>Tel.      | conton free Dr Harcourry                                                                                                    |
|                                                               |                                                     | 14                     | жирыш ол таузогаан                                           | Practitioner                          | Centre,18 Harcourt Road Q                                                            | 8668,<br>2529 8667  | Fairwood<br>大快语<br>Far East Finance Centre<br>載意報中心                                                                                                    |
| Area     District       Hong Kong     ×       ✓     Admiralty | 地區     分區       香港     ×     ×       金鐘     ×     × | Gove<br>s Wes<br>f 合著? | 邵上恩醫生 - Dr. Siu Sheung<br>Yan                                | General<br>Practitioner               | Admiralty Unit 1605-09, 16/F, Tower 1, Admiralty<br>Centre,18 Harcourt Road ♀        | 2529 8668           | K-Gold Jewellery Infinity C<br>K-Gold Jewellery Infinity C<br>Infinity Limited 252<br>Jeweler<br>LT Global                                                                                                    |
| Doctors near me                                               | ◆ 我附近的醫生                                            |                        | 徐穎珩醫生 - Dr. Tsui Wing<br>Hang                                | General<br>Practitioner               | Admiralty Unit 1605-09, 16/F, Tower 1, Admiralty Centre, 18 Harcourt Road 💡          | 2529 8668           | A Admirally A McDonaldie<br>Luppo Centre Tower 1<br>J.Rec-B<br>Gueensway Plaza Fast Food - S                                                                                                    |
| General Practitioner × ×                                      | 服務須望<br>普通科 × ▼                                     | Me                     | 潘彦妍醫生 - Dr. Poon Ilima<br>Yin Shan                           | General<br>Practitioner               | Admiralty Unit 1605-09, 16/F, Tower 1, Admiralty<br>Centre,18 Harcourt Road <b>Q</b> | 2529 8668           | Heensway                                                                                                    |
| Search                                                        | 搜尋                                                  |                        | 林樞庭醫生 - Dr. Lam Shu<br>Ting                                  | General<br>Practitioner               | Admiralty Unit 1605-09, 16/F, Tower 1, Admiralty Centre,18 Harcourt Road <b>Q</b>    | 2529 8668           |                                                                                                    |
|                                                               |                                                     | inst<br>9 Un           | As the information of networ<br>before you see the network d | k doctors will be uj<br>octor.        | pdated from time to time, it is recommended to make an a                             | ppointment by phone | oh Court<br>東高帝追院<br>日日<br>日日<br>日日<br>日日<br>日日<br>日日<br>日日<br>日日<br>日日<br>日                                                                                                    |

## Contact us 聯絡我們

You can find our contact by clicking 🤸 at the top right corner

您可以透過點擊右上角 ٢ 找到我們的聯繫人

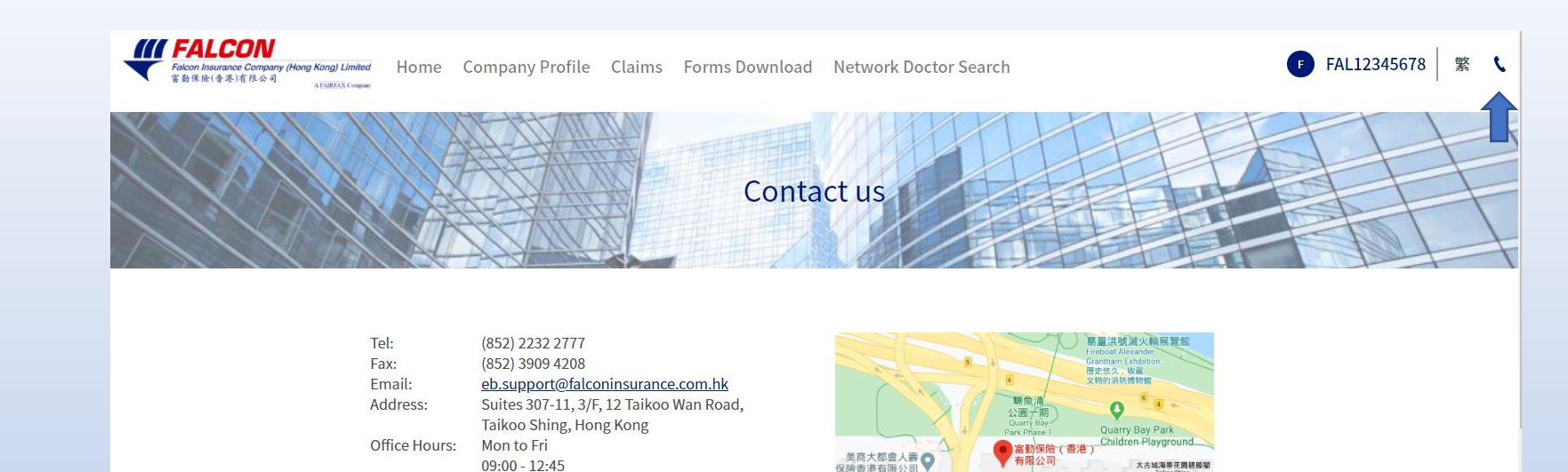

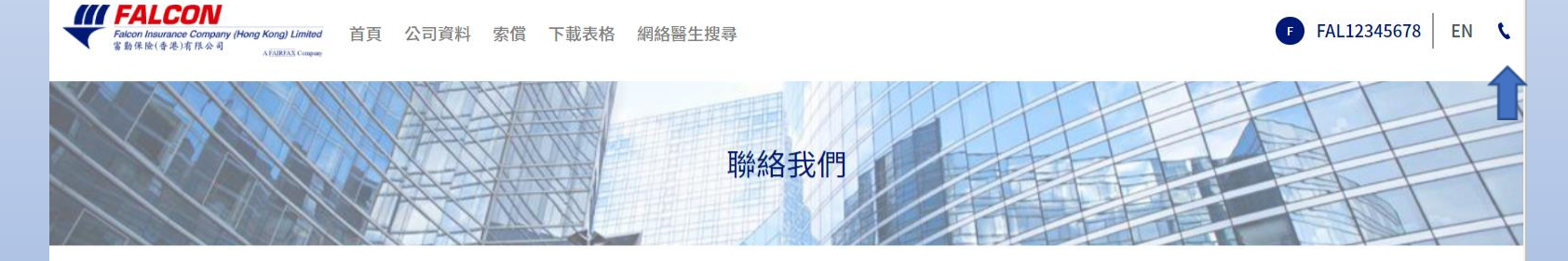

保險香港有限公司

天古慶道

| 電話:   | (852) 2232 2777                          |  |
|-------|------------------------------------------|--|
| 傳真:   | (852) 3909 4208                          |  |
| 電郵:   | <u>eb.support@falconinsurance.com.hk</u> |  |
| 地址:   | 香港太古城太古灣道12號3樓7-11室                      |  |
| 辨公時間: | 星期一至星期五                                  |  |
|       | 09:00 - 12:45                            |  |
|       | 14:00 - 17:30                            |  |
|       |                                          |  |

14:00 - 17:30

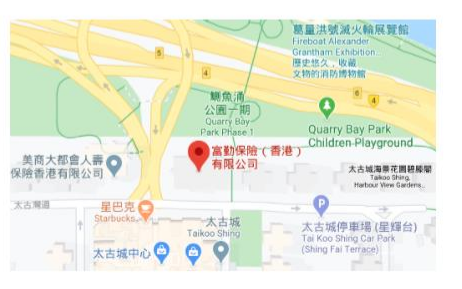

太古城

太古城中心 🙄 🙄 Q

太古城停車場(星輝台)

## Login Profile 用戶資料

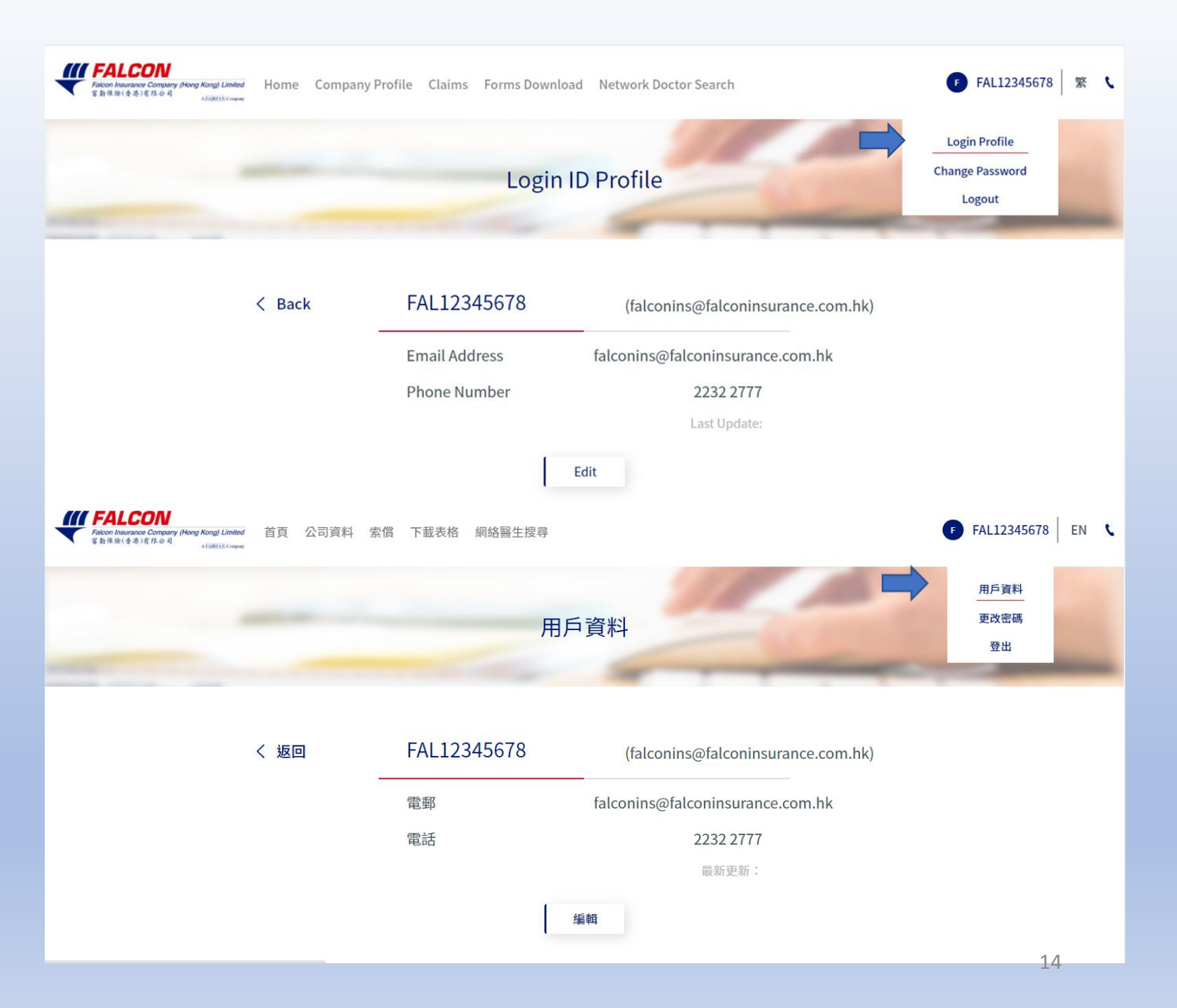

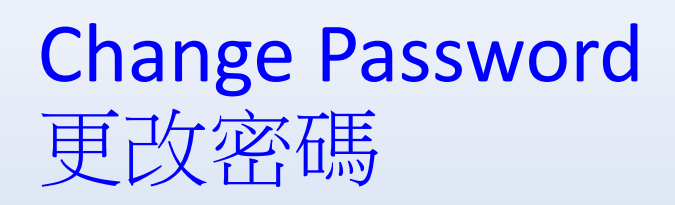

| FALCON         Home         Company Profile         Claims           False Refered Bit Refered         Attribution         Home         Company Profile         Claims                                                                                                    | ● FAL12345678 紫 、                                                                                                    |                                            |
|----------------------------------------------------------------------------------------------------|----------------------------------------------------------------------------------------------------|--------------------------------------------|
|                                                                                                    | Change Password                                                                                                    | Login Profile<br>Change Password<br>Logout |
| < Back                                                                                                    | FAL12345678 (falconins@falconinsurance.com.hk)                                                                                                    |                                            |
|                                                                                                    | Old Password                                                                                                    |                                            |
|                                                                                                    | Password must be at least 8 characters long with at least one lowercase letter,<br>one uppercase letter, one number and one special character. (e.g. !, &, %)<br>Confirm Password |                                            |
|                                                                                                    | Last update:                                                                                                    |                                            |
| FALCON     Factors     For States Company (Mary Korg Limited     Satisfic (まる) (日本)     For States Company     For States     For States     For Stat | 始醫生搜尋                                                                                                    | F FAL12345678 EN (                         |
|                                                                                                    | 更改密碼                                                                                                    | 用戶資料<br><u>更改密碼</u><br>登出                  |
| く返回                                                                                                    | FAL12345678 (falconins@falconinsurance.com.hk)                                                                                                    |                                            |
|                                                                                                    | 藝密碼<br>                                                                                                    |                                            |
|                                                                                                    | 密碼須最少有8個字元,並包含大格及細樁英文字母、數字及特別符號(例如!、<br>&、%)<br>確認新密碼                                                                                                    |                                            |
|                                                                                                    | 最新更新:                                                                                                    |                                            |
|                                                                                                    | 2.00                                                                                                    | 15                                         |

## **~The End~** ~完~